# Installing a Xerox printer on Mac OS X 10.7 computer

## **Driver Installation**

(You may skip to page 5 if you already have the driver installed)

- 1. Open a web browser and visit <u>www.xerox.com</u>
- 2. Click on the link for Support & Drivers and search for your model of printer. Download the Mac OS X Universal Binary Print Driver for your model of printer. Accept the End User License Agreement and the driver begins to download
- 3. Once the driver is downloaded, double click the installer (example shown is for a WorkCentre 5150)

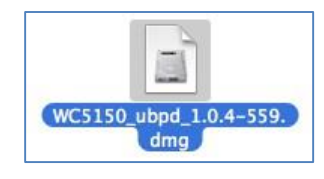

4. The image will mount. Double click the installer icon

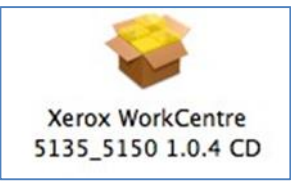

5. The Installer will launch. Click Continue

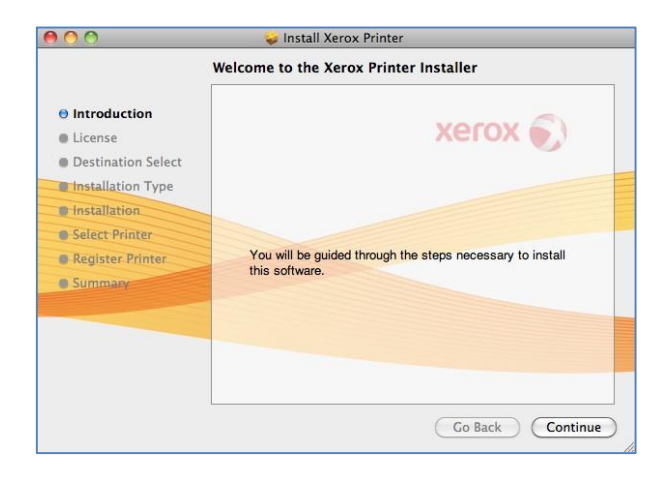

6. Accept the license agreement

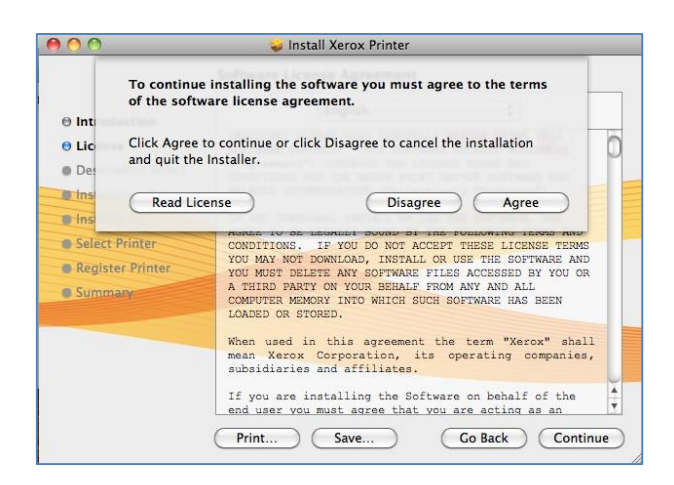

#### 7. Click Continue

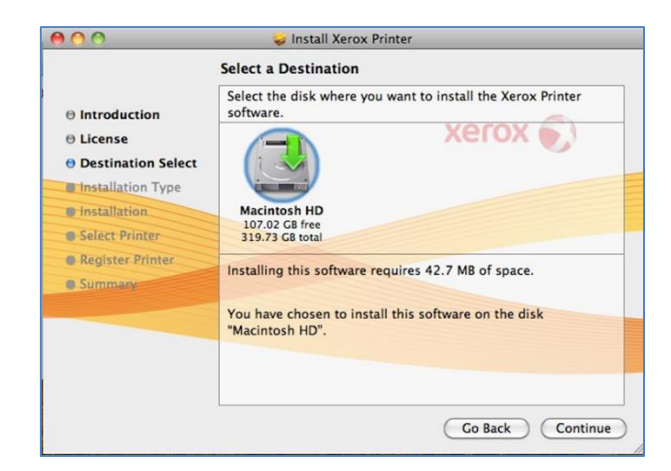

8. Click Install

| 00                                                                                                    | 🥪 Install Xerox Printer                                                                                                    |
|----------------------------------------------------------------------------------------------------|----------------------------------------------------------------------------------------------------|
| S                                                                                                    | tandard Install on "Macintosh HD"                                                                                                    |
| <ul> <li>Introduction</li> <li>License</li> <li>Destination Select</li> <li>Installation Type</li> </ul> | This will take 42.7 MB of space on your computer.<br>Click Install to perform a standard installation of<br>this software on the disk "Macintosh HD". |
| Installation                                                                                             |                                                                                                    |
| Select Printer                                                                                           |                                                                                                    |
| Register Printer                                                                                         |                                                                                                    |
| Summary                                                                                                  |                                                                                                    |
|                                                                                                    |                                                                                                    |
|                                                                                                    |                                                                                                    |
|                                                                                                    | (Change Install Location)                                                                                                    |
| L                                                                                                    | Go Back Install                                                                                                    |

9. Enter your local administrator name and password. Click OK

| e Introdu                                                                         |           | Type your<br>changes. | password to allow installer to make |          |
|-----------------------------------------------------------------------------------|-----------|-----------------------|-------------------------------------|----------|
| <ul> <li>License</li> <li>Destina</li> <li>Installa</li> <li>Installat</li> </ul> | ▶ Details | Name:<br>Password:    | Christopher Erisson                 | ir.      |
| Register     Summary                                                              |           | ~                     | Cancer OK                           |          |
|                                                                                   |           |                       | Change Install Lo                   | ocation) |
|                                                                                   |           | h                     | Go Back                             | Install  |

10. The Installer will run

| 00                                                  | 🥪 Install Xerox Printer                |
|-----------------------------------------------------|----------------------------------------|
|                                                     | Installing Xerox Printer               |
| 0 Introduction<br>0 License<br>0 Destination Select | xerox 🔊                                |
| Installation Type                                   |                                        |
| O Installation                                      | Finishing the Installation             |
| Select Printer                                      |                                        |
| Register Printer                                    |                                        |
| Summary                                             | Install time remaining: About a minute |
|                                                     |                                        |
|                                                     |                                        |
|                                                     |                                        |
|                                                     | Go Back Continue                       |

11. The installer will attempt to discover the printer. Click Continue

| 00                                              | 🥪 Install Xerox Printer |
|-------------------------------------------------|-------------------------|
|                                                 | Select Printer          |
| Introduction     License     Destination Select | Discovered Printers     |
| O Installation                                  |                         |
| O Select Printer                                |                         |
| Register Printer                                |                         |
| Summary                                         |                         |
|                                                 |                         |
|                                                 |                         |
|                                                 |                         |
|                                                 | SNMP 74                 |
|                                                 | Go Back Continue        |
|                                                 |                         |

12. A message prompt will display. Click Continue

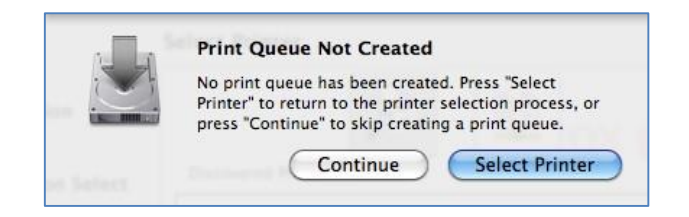

#### 13. Click Close

| 00                                                                                                    | 🥪 Install Xerox Printer                      |
|----------------------------------------------------------------------------------------------------|----------------------------------------------|
|                                                                                                    | The installation was completed successfully. |
| <ul> <li>Introduction</li> <li>License</li> <li>Destination Select</li> <li>Installation Type</li> </ul> | 🔍 xerox 🔊                                    |
| O Installation                                                                                           | The installation was successful.             |
| O Select Printer                                                                                         |                                              |
| O Register Printer                                                                                       | The software was installed.                  |
| O Summary                                                                                                |                                              |
|                                                                                                    |                                              |
|                                                                                                    |                                              |
|                                                                                                    |                                              |
|                                                                                                    |                                              |
|                                                                                                    | Go Back Close                                |

Note: Please understand that this solution is considered a workaround and not the long-term solution for printing from Mac OS X 10.7 Lion.

Now you can install your printer.

## Installation of a Printer

 Open a web browser (Safari used in this document but Firefox will work) and visit this address <u>http://localhost:631</u>

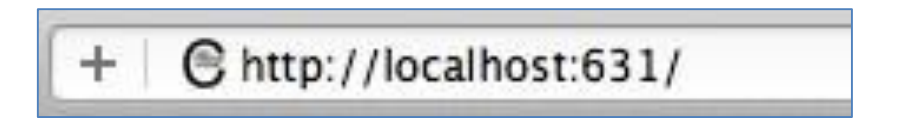

2. You are presented with the CUPS printing system webpage

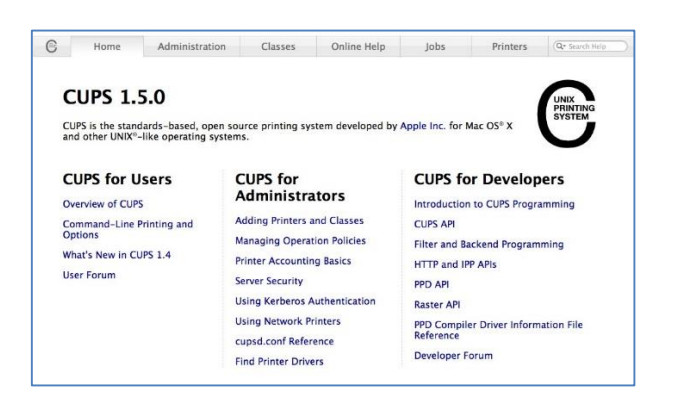

3. In the CUPS for Administrators section, click Adding Printers and Classes

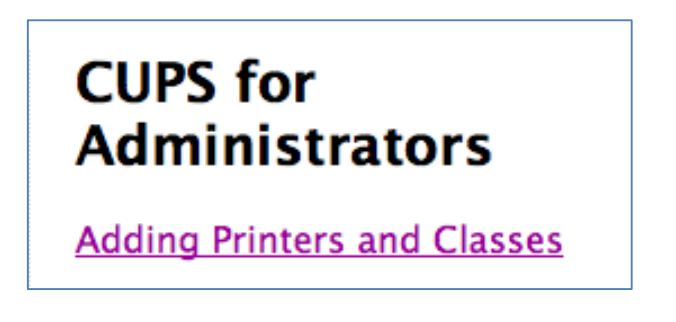

4. At the top of the page click the Add Printer button

| Printer     | S                 |                 |  |
|-------------|-------------------|-----------------|--|
| Add Printer | Find New Printers | Manage Printers |  |

5. You are presented with a login dialog box. Enter your administrator credentials (may not be your Blue credentials). Click **Log In** 

| Your passwo | rd will be sent unencrypted.     |
|-------------|----------------------------------|
|             |                                  |
| Name:       | cer02220                         |
| Password:   |                                  |
| Rememb      | per this password in my keychain |

6. You are now on the Add Printer page

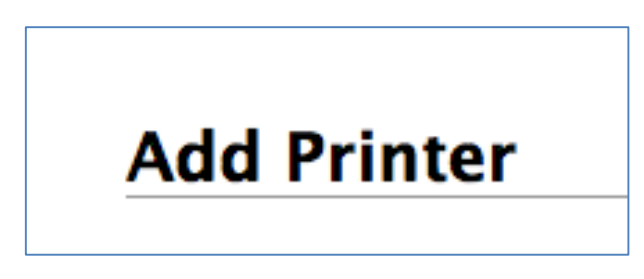

7. Navigate to the bottom of the page to the Other Network Printers section. Choose **Windows printer via spoolss**. Click **Continue** 

| Other Network Printers:  Internet Printing Protocol (ipps) |
|------------------------------------------------------------|
| <ul> <li>Internet Printing Protocol (http)</li> </ul>      |
| <ul> <li>Internet Printing Protocol (https)</li> </ul>     |
| LPD/LPR Host or Printer                                    |
| Internet Printing Protocol (ipp)                           |
| <ul> <li>Windows printer via spoolss</li> </ul>            |
| AppSocket/HP JetDirect                                     |
| Continue                                                   |

8. In the *Connection:* field, enter 'server/name of printer' (in this example we are using the printer at the Old Gym – smb://print1/ogym104-wc5150). Click **Continue** 

| Connection: | smb://print1/ogym104-wc5150                                          |
|-------------|----------------------------------------------------------------------|
|             | Examples:                                                            |
|             | http://hostname:631/ipp/                                             |
|             | http://hostname:631/ipp/port1                                        |
|             | ipp://hostname/ipp/                                                  |
|             | ipp://hostname/ipp/port1                                             |
|             | lpd://hostname/queue                                                 |
|             | socket://hostname                                                    |
|             | socket://hostname:9100                                               |
|             | See "Network Printers" for the correct URI to use with your printer. |
|             | Continue                                                             |

- 9. In the *Name:* field, provide the actual name of the printer
- 10. In the *Description:* field, provide the device name (this is what will display in your printer list). You do not need to enter a location. Click **Continue**

| Add Prin     | ter                                                               |
|--------------|-------------------------------------------------------------------|
| Name:        | ogym104-wc5150                                                    |
|              | (May contain any printable characters except "/", "#", and space) |
| Description: | Xerox WorkCentre 5150                                             |
|              | (Human-readable description such as "HP LaserJet with Duplexer")  |
| Location:    | Old Gym Rm 104                                                    |
|              | (Human-readable location such as "Lab 1")                         |
| Connection:  | smb://print1/ogym104-wc5150                                       |
| Sharing:     | Share This Printer                                                |
|              | Continue                                                          |
|              |                                                                   |

11. In the Make: field, scroll down and choose Xerox. Click Continue

| Add Printer                             |                                                                                       |         |  |
|-----------------------------------------|---------------------------------------------------------------------------------------|---------|--|
| Name:                                   | ogym104                                                                               | -wc5150 |  |
| Description: Xerox WorkCentre 5150      |                                                                                       |         |  |
| Location: Old Gym Rm 104                |                                                                                       |         |  |
| Connection: smb://print1/ogym104-wc5150 |                                                                                       |         |  |
| Sharing: Do Not Share This Printer      |                                                                                       |         |  |
| Make:                                   | Canon<br>Savin<br>Seiko<br>Sharp<br>Shinko<br>Sony<br>Star<br>Tally<br>Xerox<br>Zebra |         |  |

12. In the *Model*: field, scroll to your model of printer. Click to highlight and click the **Add Printer** button

| Add Printer                                                                                                    |                                                                                                    |  |
|----------------------------------------------------------------------------------------------------|----------------------------------------------------------------------------------------------------|--|
| Name: ogym104-wc5150<br>Description: Xerox WorkCentre 5150<br>Location: Old Gym Rm 104<br>Connection: smb://print1/ogym104-wc5150 |                                                                                                    |  |
| Make: Xerox Select Another Make/Manufacturer Model: Xerox DocuPrint 4508 - Gutenprint v5.2.3 (en)                                 |                                                                                                    |  |
|                                                                                                    | Xerox DocuPrint C20 - Gutenprint v5.2.3 (en)<br>Xerox DocuPrint N45122 - Gutenprint v5.2.3 (en)<br>Xerox DocuPrint N45125 - Gutenprint v5.2.3 (en)<br>Xerox DocuPrint P8e - Gutenprint v5.2.3 (en)<br>Xerox DocuPrint P12- Gutenprint v5.2.3 (en)<br>Xerox WorkCentre S135 (en)<br>Xerox WorkCentre S135 (en)<br>Xerox WorkCentre S136 (en)<br>Xerox WorkCentre M118 - Gutenprint v5.2.3 (en) |  |
| Or Provide a PPD File:                                                                                                    | Choose File no file selected Add Printer                                                                                                    |  |

13. You are presented with a default options page. Make sure these settings are set to *Off*. Click **Set Default Options** button (you do not need to change other options)

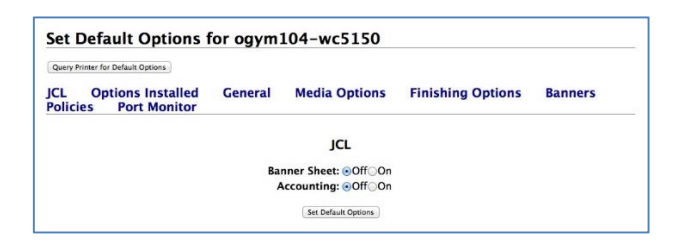

14. After a moment the setup will complete and you are presented with the status page. You can now close the browser

| Maintenance                | Administration                                              |                 |
|----------------------------|-------------------------------------------------------------|-----------------|
| Description: X             | erox WorkCentre 5150                                        |                 |
| Location: C                | 0ld Gym Rm 104                                              |                 |
| Driver: X                  | erox WorkCentre 5150 (grayscale, 2-sided printin            | ig)             |
| Connection: s              | mb://print1/ogym104-wc5150                                  |                 |
| Defaults in                | ab cheate-none none media-na letter 9 Evilin                | aldes and alded |
|                            | $J_{D}$ -sileets=iloite, iloite illeula=ila lettei 0.3X11ii | sides=one-sided |
|                            | so-sheets=none, none media=na_ietter_6.5x11m                | sides=one-sided |
|                            |                                                             | sides=one-sided |
| obs                        | JU-Sheets=Hone, Hone media=ha_iettei_6.3A11m                | sides=one-sided |
| obs                        | Search in ogym104-wc5150: Q-                                | sides=one-sided |
| jobs<br>Show Completed Jol | Search in ogym104-wc5150: Q-                                | sides=one-sided |
| obs<br>Show Completed Job  | Search in ogym104-wc5150: Q-                                | sides=one-sided |

15. Your new printer is now displayed in the list

| 🖲 🔿 🔿 Pr                                   | rint & Scan                                             |
|--------------------------------------------|---------------------------------------------------------|
| Show All                                   | Q                                                       |
| Printers<br>Xerox WorkCentre 5150          | Xerox WorkCentre 5150                                   |
| U date, Lass Used                          | Open Print Queue<br>Options & Supplies                  |
| 1                                          | Location: Old Gym Rm 104<br>Kind: Xerox WorkCentre 5150 |
| Share                                      | this printer on the network Sharing Preferences         |
| Default printer:                           | Last Printer Used                                       |
| Default paper size:                        | US Letter \$                                            |
| Click the lock to prevent further changes. | (?)                                                     |

16. Launch either *Word* or *TextEdit*, add some text and print the page. Your printer queue will hold the print job and display on the dock as below

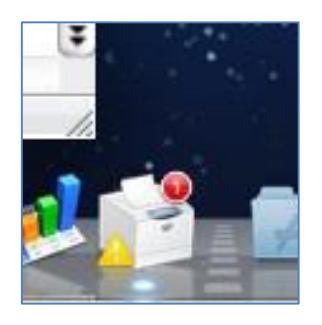

17. Click to open the queue window. On the toolbar, click Resume

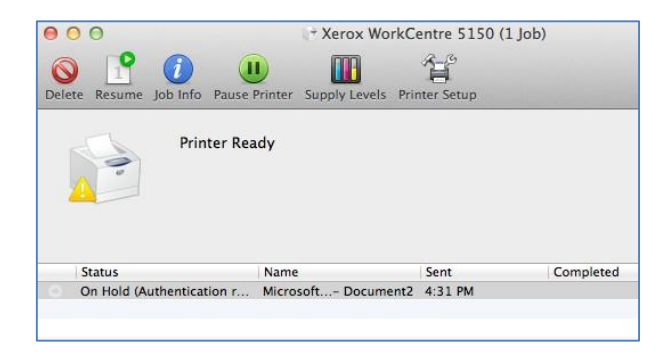

18. You will be prompted for credentials. The *Name:* field will populate with your displayed account name.

| Enter your<br>"Xerox Wo | name and password for the printe orkCentre 5150". |
|-------------------------|---------------------------------------------------|
| Nam                     | e: cer02220                                       |
| Password                | d: [••••••                                        |
| C Reme                  | mber this password in my keychain                 |

19. You will need to change this to NetID then enter your password. Note: if your Mac is not joined to the Blue domain, you will need to enter the domain before the netID e.g. blue/abc12345. Check the Remember this password in my keychain to avoid having to enter your credentials each time. (Note: when you change your password every 180 days – or sooner, you will be prompted for credentials again) Click OK

**Congratulations!** You have successfully set up a printer for your Mac.

**Note:** Please understand that this solution is considered a workaround and not the long-term solution for printing from Mac OS X 10.7 Lion.

Happy printing!